アンケートの一時保存の仕方

経営実態調査では、回答中のアンケート内容を"一時保存"することができます。

まとまった時間が取れない……。手元に資料が用意できていない……。 この質問にはあとで回答したい……。

そんなときに、一時保存機能をつかえば、あとからまとまった時間をつくって 回答することができます。

手順は、以下になります。

保存手順1:アンケート回答画面(最初の画面ではないことに注意してください) の「右上」にある「あとで続きをする」をクリックしてください。

| LimeSurvey                                                                                 |                                               | あとで続きをする   | 回答を破棄して終了 | 言語:日本語 |
|--------------------------------------------------------------------------------------------|-----------------------------------------------|------------|-----------|--------|
|                                                                                            | •                                             |            |           |        |
|                                                                                            | 「あとで続きをする                                     | 5」をクリッ     | ク         |        |
| アンケート調査の回答者の情報をご記入ください。<br>どのようなお立場の方が、法入還當についての回答をされている<br>このアンケートはoo問の設問があります。回答にあたっては、今 | のかを把握させていただきます。<br>和 3 年4月1日現在(当該会計年度の初日)を基準( | に回答してください。 |           |        |
| ★ Q00001 連絡可能なメールアドレスをお書きください。                                                             |                                               |            |           |        |
|                                                                                            |                                               |            |           |        |
| ★ Q00002 記入者名をご記入ください。                                                                     |                                               |            |           |        |
|                                                                                            |                                               |            |           |        |
| Q00003 役職名をお知らせください。                                                                       |                                               |            |           |        |
| ●以下から一つをお選び下さい。                                                                            |                                               |            |           |        |
| ○ 理事                                                                                       |                                               |            |           |        |
| ○ 業務執行理事                                                                                   |                                               |            |           |        |

保存手順2:自分で決めた「名前」、「パスワード」を入力し、もう一回同じ「パ

スワード」を「パスワード再入力」に入力してください。

「あなたのメールアドレス」は、入力しても、入力しなくてもどちらでも構いません。

入力が終わったら「保存する」をクリックしてください。

| <b>Ö</b> LimeSurvey                                                                                                    |                                                   |
|----------------------------------------------------------------------------------------------------|---------------------------------------------------|
| _                                                                                                    |                                                   |
| 0%                                                                                                    |                                                   |
| 完了していないアンケートの保存<br>名前とパスワードを入力し、「保存」をクリックしてください。<br>アンケートはこの名前とパスワードを用いて記録されます。途中で回答を中断した場合、同<br>メールアドレスを御記入いただければ、詳細についてのメールをお送りいたします。<br>保存ボタンをクリックした後、ブラウザウィンドウを閉じることもできますし、アンケート<br>匿名を保つためにユーザ名は偽名にしてください。メールアドレスも必須ではありません。 | じ名前とパスワードを入力すれば再開できます。<br>の記入を続けることもできます。         |
| * <u>2 â</u> â :                                                                                                    |                                                   |
| * パスワード:                                                                                                    |                                                   |
| * ハリート再入力:<br>あなたのメールアドレス:                                                                                                    |                                                   |
|                                                                                                    |                                                   |
|                                                                                                    | 「名前」、「パスワード」、「パスワード再入力」を                          |
|                                                                                                    | 入力してください。                                         |
|                                                                                                    | ※アングートを再開するとさに必要です。<br>忘れな<br>いようにメモ等に残しておいてください。 |
|                                                                                                    | NE                                                |
| ) スカル終わったら「保存」 ホタ<br>クリックしてください。                                                                                                    |                                                   |

「名前」と「パスワード」を入力し「保存」ボタンをクリックしたら、一時保存は完了です。何度中断しても、最初に入力した「名前」と「パスワード」で再開することができます。

## アンケート再開の仕方

ー時保存の「名前」「パスワード」の設定後、アンケートを再開するには以下 の手順でおこないます。

再開手順1: アンケート最初の画面の「右上」にある「未完了アンケートの読み 込み」をクリックしてください。

| S  | LimeSurve                                                                                                    | эγ                                                                              |                                          |                                      | 未完了アンケートの読み込み                              | 言語:日本語 ▾     |  |  |
|----|----------------------------------------------------------------------------------------------------|---------------------------------------------------------------------------------|------------------------------------------|--------------------------------------|--------------------------------------------|--------------|--|--|
|    |                                                                                                    |                                                                                 |                                          |                                      |                                            |              |  |  |
| 0% |                                                                                                    |                                                                                 | 「未完了アン                                   | ケートの読み返                              | 込み」 をクリック                                  |              |  |  |
|    | 言語: 日本語                                                                                                    | ▼ 言語を変更                                                                         |                                          |                                      |                                            |              |  |  |
|    |                                                                                                    | 2021年度版                                                                         | 経営実態調査                                   | 社会福祉経営                               | 営全国会議                                      |              |  |  |
|    | 今般、本会では高<br>課題や民主経営の優<br>ます。                                                                                                    | 齢・障害・保育などの分野や経営規模<br>位性を掴むと伴に、調査研究を通して                                          | を横断した社会福祉法人の計算書類や約<br>明らかになった制度矛盾や政策的な課題 | 経営実態の聞き取りを専門家と一約<br>創について、政府想談や交渉を行う | 都に調査することで、調査参加法人の共通<br>うことを目的として経営実態調査の取り組 | する経営<br>みを行い |  |  |
|    | 調査項目の整理、                                                                                                    | 調査集約にあたっては、総合社会福祉                                                               | 研究所や(株)大阪中央会計事務所の力                       | 」をお借りして取り組むこととなり                     | つました。                                      |              |  |  |
|    | 今後、集まった経営実態や意識調査をまとめて会員法人等向けの報告会を実施するとともに、参加会員法人には個別表の結果返しを予定しています。最後になりましたが、前例の<br>ないコロナ禍で法人経営に大変お忙しい中だとは思いますが、本会の経営実態調査の趣旨をご理解いただき、調査へのご協力をよろしくお願いいたします。 |                                                                                 |                                          |                                      |                                            |              |  |  |
|    |                                                                                                    |                                                                                 | 58                                       |                                      |                                            |              |  |  |
|    | 経営実態調査内容                                                                                                    | 経営実態調査 (71設問)                                                                   |                                          |                                      |                                            |              |  |  |
|    | 調査集約方法                                                                                                    | ライムサーベイ(インターネットに                                                                | よる回答集約)                                  |                                      |                                            |              |  |  |
|    | 調査回答期限                                                                                                    | 2021年9月10日(金)締め切り                                                               |                                          |                                      |                                            |              |  |  |
|    | 経営実態報告会                                                                                                    | 2021年11月29日(月)に開催                                                               |                                          |                                      |                                            |              |  |  |
|    |                                                                                                    | 経営                                                                              | 営実態調査の調                                  | 周査票です。                               |                                            |              |  |  |
|    | 【提供先】<br>一般社団法人 社会<br>所在:〒543-0045<br>電話/06-6772-1                                                                                                    | 福祉経営全国会議<br>5 大阪市天王寺区寺田町2-5-6-90<br>1360 ・ FAX/ 06-6772-1376<br>1の5-zeptoku pat | 22                                       |                                      |                                            |              |  |  |
|    | 2. 70 - jimakyoku                                                                                                    |                                                                                 |                                          |                                      |                                            | 次へ           |  |  |

再開手順2:保存手順2で設定した、「名前」と「パスワード」をそれぞれ「保存された名前」と「パスワード」に入力してください。 入力が終わったら「今読み込む」をクリックしてください。

| *       | 保存された名前: |       |    |      |                 |                |        |
|---------|----------|-------|----|------|-----------------|----------------|--------|
| *       | パスワード :  |       |    |      |                 |                |        |
| アンケートに尿 | Ra la    | 今読み込む | (1 |      |                 |                | ¥      |
|         |          |       |    | イ保存さ | れた名前」           | ・「パスワー         | -ド」には、 |
| -       |          |       | _  | 再開手順 | 〔2で設定し<br>てください | <i>。</i> た「名前」 | と「パスワー |
|         |          |       |    | 2771 |                 | ۱ <sub>0</sub> |        |

これでアンケートが再開できます。

例年、アンケートの設問が多く、回答に時間を要しますが、少しでも皆様の回 答を集め、社会福祉経営に資する分析を行ってまいります。

ご回答の程、どうぞよろしくお願いいたします。